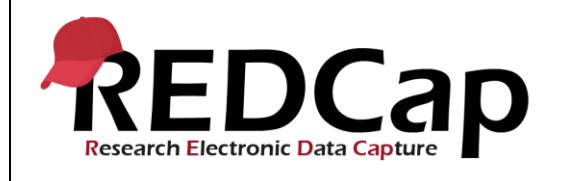

#### 12\_Security Settings

| System Setup          |                                                         |                                                          |            |  |
|-----------------------|---------------------------------------------------------|----------------------------------------------------------|------------|--|
| REDCap Version        | LTS 10.0.5                                              | .5 Application URL https://www.mc.vanderbilt.edu/victr/o |            |  |
| Browser Version       | Version<br>87.0.4280.88<br>(Official Build)<br>(64-bit) | OS Version                                               | Windows 10 |  |
| Actual Execution Time | 15                                                      |                                                          |            |  |
| Instructions          | Reference User Guide for Community User                 |                                                          |            |  |

### **Test Summary**

**Feature Category Description:** Data security (user access control, audits) - *Limits access to authorized users to the minimum information necessary to complete their job. Supports an audit trail of user actions within the user interface of REDCap.* 

**Test Purpose Details:** This test script validates the system status of online and offline is working appropriately. **Functional Requirements:** 

- Security settings
  - 12.1 12.13 The system shall support changing the system status between online and offline.

|    | Test Requirements                                                   |            |                                                                                  |                                 |  |  |
|----|---------------------------------------------------------------------|------------|----------------------------------------------------------------------------------|---------------------------------|--|--|
|    | Test Users                                                          |            |                                                                                  |                                 |  |  |
| ID | ID User Name Password Minimum User's Rights DAGs and Other Settings |            |                                                                                  |                                 |  |  |
| 1. | admin1005                                                           | Pswd_1103  | Administrator                                                                    | Pre-existing administrator user |  |  |
| 2. | user1005_1                                                          | 1005_1Pswd | Normal user can create<br>projects. User has project<br>design and setup rights. |                                 |  |  |
| 3. |                                                                     |            |                                                                                  |                                 |  |  |
| 4. |                                                                     |            |                                                                                  |                                 |  |  |

| Project Setup |             |              |  |
|---------------|-------------|--------------|--|
| ID            | Description | Instructions |  |

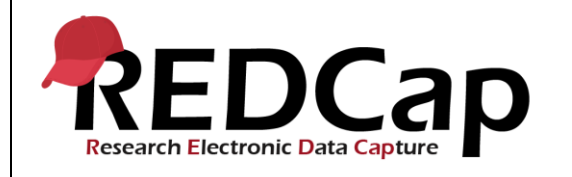

| 1. | Project: 12_SecuritySettings_v1005 | Project created during script 7 |
|----|------------------------------------|---------------------------------|
| 2. | Project Setup:                     |                                 |
| 3. | Data Import File Name              |                                 |
| 4. | Other Files                        |                                 |

|        | Test Steps                                                                                                    |                                                                                                    |                                                                                                    |                                                     |  |
|--------|----------------------------------------------------------------------------------------------------|----------------------------------------------------------------------------------------------------|----------------------------------------------------------------------------------------------------|-----------------------------------------------------|--|
| Step # | Action Step                                                                                                    | Expected Result                                                                                                    | Pass / Fail                                                                                                    | Comments                                            |  |
| Help   | You must perform the actions listed in this column.                                                               | After performing the actions in the<br>'Action Step' column, you should<br>see the following.                                                                                                 | Check<br>'Pass', if the<br>actual<br>results<br>match the<br>'Expected<br>Result';<br>otherwise,<br>check 'Fail'. | Include unexpected<br>results,<br>suggestions. etc. |  |
|        | Login as admin1005                                                                                                | User is able to log in                                                                                                    |                                                                                                    |                                                     |  |
| 1      | Click 'Control Center'                                                                                            | Control Center opens                                                                                                    | _                                                                                                    |                                                     |  |
| 1.     | Click 'General Configuration'                                                                                     | The General Configuration page<br>displays and System Status is set                                                                                                    | x Pass<br>Fail □                                                                                                  |                                                     |  |
|        | Use the System Status dropdown and select 'SYSTEM OFFLINE'.                                                       | SYSTEM OFFLINE is selected                                                                                                    |                                                                                                    |                                                     |  |
| 2.     | In the 'Custom message to display to<br>users when system is offline' box, change<br>the version number to 10.0.5 | Message now states "This is a<br>test of Vanderbilt REDCap 10.0.5<br>System is offline and will be back<br>on-line shortly. Custom message<br>to display to users when system<br>is offline." |                                                                                                    |                                                     |  |
|        | Scroll down and click 'Save Changes'                                                                              | Changes are saved and a yellow<br>box appears at the top of the<br>page that states "Your system<br>configuration values have now<br>been changed".                                           | x Pass                                                                                                    |                                                     |  |
|        | Click 'Log out'                                                                                                   | User is able to log out                                                                                                    | Fail 🗆                                                                                                    |                                                     |  |

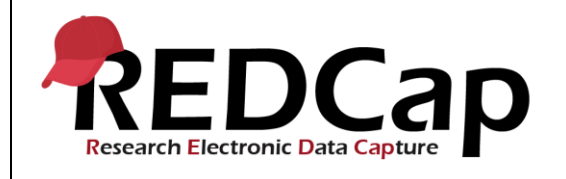

| 3. | Login as user1005_1                                                                                                    | User is able to log in and custom<br>offline message created in step 2<br>is displayed in a red box.                            | x Pass<br>Fail ⊡ |                                         |
|----|----------------------------------------------------------------------------------------------------|----------------------------------------------------------------------------------------------------|------------------|-----------------------------------------|
|    | Close browser.                                                                                                    | Browser closes.                                                                                                    |                  | Note: had to clear cache to get back to |
|    | Navigate back to the login page.                                                                                           | Login page is displayed.                                                                                                    |                  | the login page. kg                      |
| 4. | Login as admin1005                                                                                                    | User is able to log in.<br>The custom offline message<br>created in step 2 is displayed at<br>the top of the page in a red box. | x Pass           |                                         |
|    |                                                                                                    |                                                                                                    | Fail 🗆           |                                         |
|    | Click 'Control Center'                                                                                                    | Control Center opens                                                                                                    |                  |                                         |
|    | Click 'General Configuration'                                                                                              | The General Configuration page<br>displays and System Status is set<br>to 'SYSTEM OFFLINE'.                                     |                  |                                         |
| 5. | Use the System Status dropdown and select 'SYSTEM ONLINE'                                                                  | Changes are saved and a yellow<br>box appears at the top of the<br>page that states "Your system                                |                  |                                         |
|    | Scroll down and click 'Save Changes'                                                                                       | configuration values have now been changed".                                                                                    | x Pass           |                                         |
|    | Click 'Log out'                                                                                                    | User is able to log out.                                                                                                    | Fail 🗆           |                                         |
|    | Login as user1005_1                                                                                                    | User is able to log in                                                                                                    |                  |                                         |
| 6. |                                                                                                    | Offline message is no longer displayed.                                                                                         | x Pass           |                                         |
|    | Click 'Log out'                                                                                                    | User is able to log out.                                                                                                    | Fail 🗆           |                                         |
|    | Login as admin1005                                                                                                    | User is able to log in.                                                                                                    | x Pass           |                                         |
| 7. |                                                                                                    | Offline message is no longer displayed.                                                                                         | Fail 🗆           |                                         |
|    | Click 'Control Center'                                                                                                    | Control Center opens                                                                                                    |                  |                                         |
|    | Click 'Edit a Project's Settings'                                                                                          | The 'Edit a Project's Settings' page appears                                                                                    |                  |                                         |
| 8. | Use the 'Choose an existing project to<br>edit its settings' dropdown and select the<br>12_SecuritySettings_v1005 project. | Settings for the project display.                                                                                               |                  |                                         |

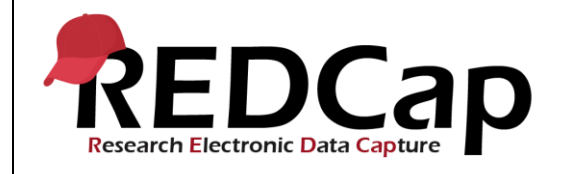

|     | Change the 'Online Status of Project'<br>from ONLINE to OFFLINE. Scroll down<br>and click Save Changes                       | Changes are saved and a yellow<br>box appears at the top of the<br>page that states "Your changes<br>have been saved!"                                                                           | X Pass<br>Fail ⊡ |                                         |
|-----|----------------------------------------------------------------------------------------------------|----------------------------------------------------------------------------------------------------|------------------|-----------------------------------------|
|     | Click 'Log out'                                                                                                    | User is able to log out.                                                                                                    |                  |                                         |
| 9.  | Login as user1005_1<br>Click My Projects<br>Click the '12_SecuritySettings_v1005'<br>project.                                | User is able to log in<br>The project titled<br>'12_SecuritySettings_v1005'<br>should display OFFLINE next to<br>the project title.<br>Message should appear that<br>states "REDCap is currently | y Daes           |                                         |
|     |                                                                                                    | offline. Please return at another time. We apologize for any inconvenience.                                                                                                    | Fail 🗆           |                                         |
|     | Close browser.                                                                                                    | Browser closes.                                                                                                    |                  | Note: had to clear cache to get back to |
|     | Navigate back to the login page.                                                                                             | Login page is displayed.                                                                                                    |                  | the login page. kg                      |
| 10. | Click the '12_SecuritySettings_v1005' project                                                                                | Message should appear at the<br>top of the page that states "This<br>project is currently OFFLINE and                                                                                            | x Pass           |                                         |
|     |                                                                                                    | is not accessible to normal users.<br>You can return it back ONLINE<br>status in the Control Center".                                                                                            | Fail 🗆           |                                         |
|     | Click 'Control Center'                                                                                                    | Control Center opens                                                                                                    |                  |                                         |
|     | Click 'Edit a Project's Settings'                                                                                            | The 'Edit a Project's Settings' page appears                                                                                                    |                  |                                         |
| 11. | Use the 'Choose an existing project to<br>edit its settings' dropdown and select the<br>'12_SecuritySettings_v1005' project. | Settings for the project display.                                                                                                    |                  |                                         |
|     | Change the 'Online Status of Project' from OFFLINE to ONLINE                                                                 | Changes are saved and a yellow box appears at the top of the                                                                                                    | x Pass           |                                         |
|     | Scroll down and click Save Changes                                                                                           | page that states "Your changes have been saved!"                                                                                                    | Fail 🗆           |                                         |
| 12. | Click My Projects                                                                                                    | The project titled<br>'12_SecuritySettings_v1005'<br>should no longer display<br>OFFLINE next to the project title.                                                                              |                  |                                         |

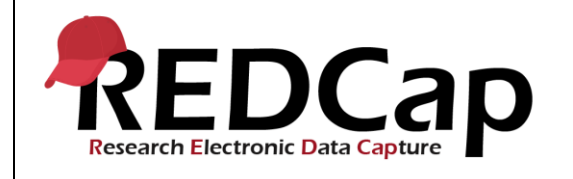

|     | Click the '12_SecuritySettings_v1005' project. | The offline message no longer displays. | x Pass |  |
|-----|------------------------------------------------|-----------------------------------------|--------|--|
|     | Click My Projects                              | The My Projects page displays.          | Fail 🗆 |  |
|     | Click 'Log out'                                | User is able to log out.                |        |  |
|     | Login as user1005_1                            | User is able to log in.                 |        |  |
| 10  | Click My Projects                              | The My Projects page displays.          |        |  |
| 13. | Click '12_SecuritySettings_v1005'              | The offline message no longer displays. | x Pass |  |
|     | Click 'Log out'                                | User is able to log out.                | Fail 🗆 |  |
|     | THIS ENDS THE TESTING FOR THIS<br>SCRIPT       |                                         |        |  |

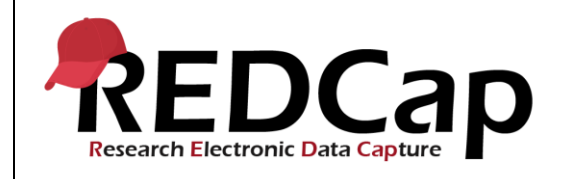

| Conclusion             |                                                                                     |          |        |  |  |  |
|------------------------|-------------------------------------------------------------------------------------|----------|--------|--|--|--|
| Did the Actual Resu    | Did the Actual Results for each test step match the Expected Results listed? Yes No |          |        |  |  |  |
| Comments/Additi        | onal Information: (Indicate the step number of the step you wish to com             | iment or | า.)    |  |  |  |
| I had to clear cache d | I had to clear cache during steps 4 and 10 to get back to the login page.           |          |        |  |  |  |
|                        |                                                                                     |          |        |  |  |  |
|                        |                                                                                     |          |        |  |  |  |
| Completed By           | Kim Gajewski                                                                        | Date:    | 1/4/21 |  |  |  |
|                        |                                                                                     |          |        |  |  |  |